# THE COLLEGE OF NEW JERSEY THE OFFICE OF STUDENT ACCOUNTS

# HOW TO ADD GetIt POINTS

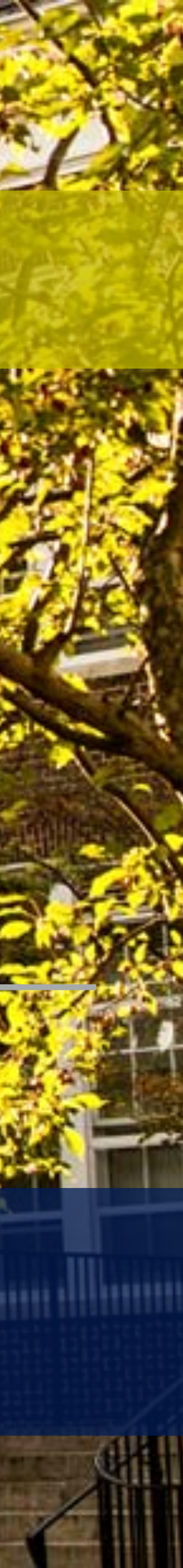

### WHAT ARE GET-IT POINTS?

- TCNJ ID card. They can NOT withdraw from this card.
- Get-It points are a dollar for a dollar value.
- Town), TCNJ Barnes and Noble Bookstore, and for library printing.

For additional information on how the meal plan operates, please visit http://housing.tcnj.edu.

\* Get It points act as a debit based form of payment within your student's

\* Students or parents can add currency which translates into Get It points.

\* Get It points are accepted at on campus dining locations (NOT Campus

\* Your student's TCNJ meal plan is separate from his or her Get It points.

### HOW TO ADD POINTS TO YOUR STUDENT'S GET-IT CARD

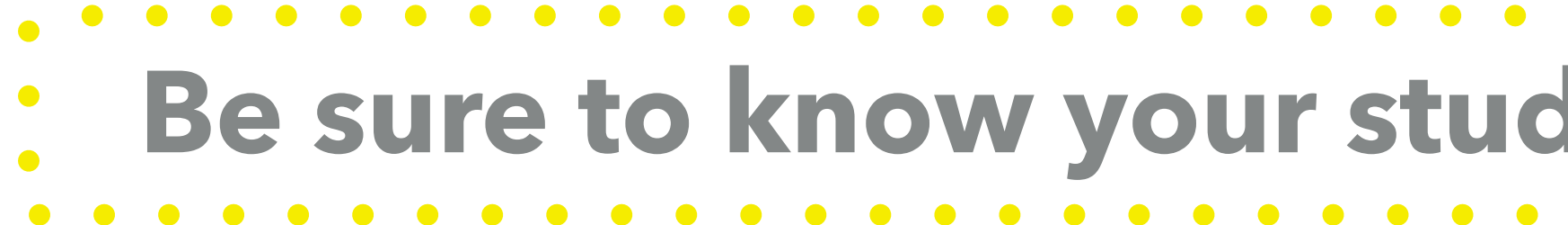

You can make a deposit onto your student's Get-It card account in a number of ways:

- accepted).
- card.

## Be sure to know your student's 6-digit PAWS ID number!

\* Online Card Office via credit card (Visa, MasterCard, and Discover are all

\* In-person deposit at the Office of Student Accounts via cash, check, or credit

### **BEFORE ADDING POINTS**

- to login to the Online Card Office and add Get-It points.
- "Grant Additional Access" under the "Personalize" section.

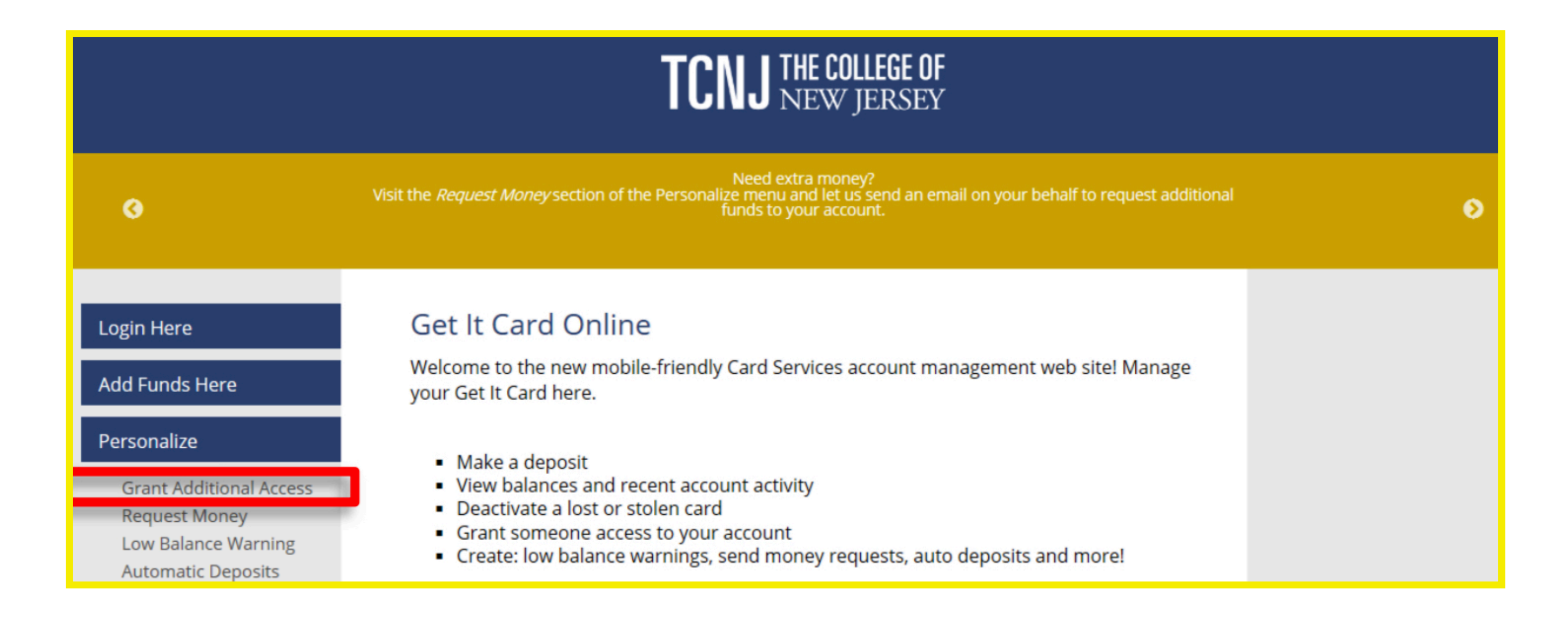

\* Your student MUST sign you up as a guest user before you will be able

\* They can do this by logging into the Online Card Office and selecting

\* This is NOT the same login information as your authorized user account.

### HOW TO ADD POINTS TO YOUR STUDENT'S CARD - ONLINE

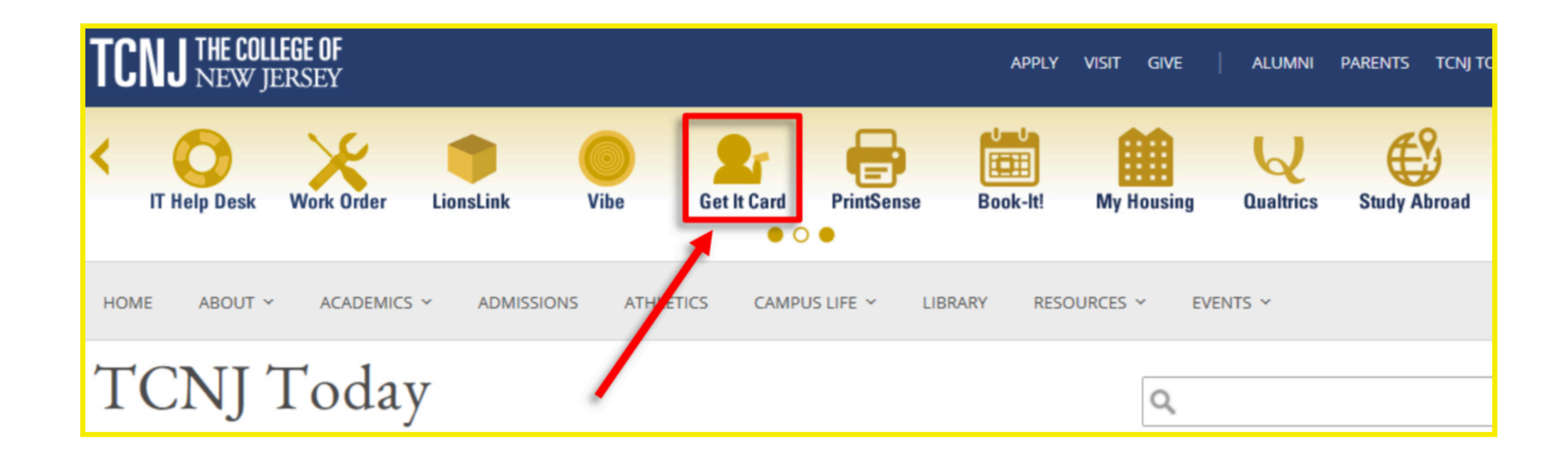

- **Step 1:** Visit the TCNJ Today homepage at https://today.tcnj.edu
- **Step 2:** Click on the Get-It Card icon in the top center of the second menu bar.

### HOW TO ADD POINTS TO YOUR STUDENT'S CARD - ONLINE

**Please note:** In order to do this, your student needs to grant additional access and sign you up as a guest user (this can be done by the student logging in and granting additional access under the "Personalize" section).

**Step 3:** This will bring you to the Online Card Office where you will click "Login Here" and fill in the guest account email and password that was sent to your email.

| TCNJ THE COLLEGE OF<br>New Jersey                                                                                                    |                                                                                                    |  |  |  |  |
|----------------------------------------------------------------------------------------------------|----------------------------------------------------------------------------------------------------|--|--|--|--|
| 3                                                                                                    | Need extra money?<br>Visit the <i>Request Money</i> section of the Personalize menu and let us send an email on your behalf to request additional<br>funds to your account.                                                                                       |  |  |  |  |
| Login Here                                                                                                    | Get It Card Online                                                                                                    |  |  |  |  |
| Add Funds Here                                                                                                    | Welcome to the new mobile-friendly Card Services account management web site! Manage<br>your Get It Card here.                                                                                                    |  |  |  |  |
| Personalize<br>Grant Additional Access<br>Request Money<br>Low Balance Warning<br>Automatic Deposits<br>Navigate<br>Manage Account Home<br>Account Activity<br>Recent Deposits<br>Make a Deposit<br>Photo Upload | <ul> <li>Make a deposit</li> <li>View balances and recent account activity</li> <li>Deactivate a lost or stolen card</li> <li>Grant someone access to your account</li> <li>Create: low balance warnings, send money requests, auto deposits and more!</li> </ul> |  |  |  |  |

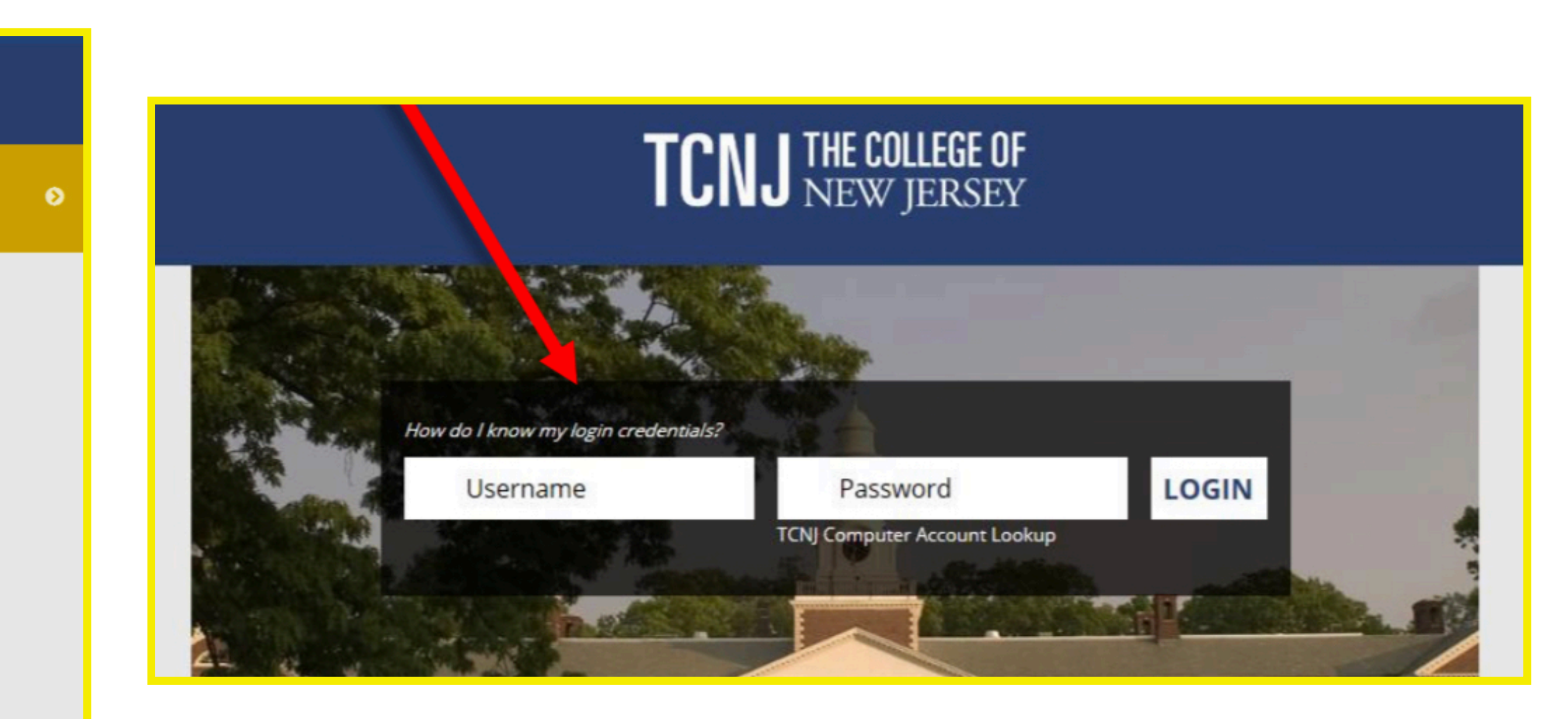

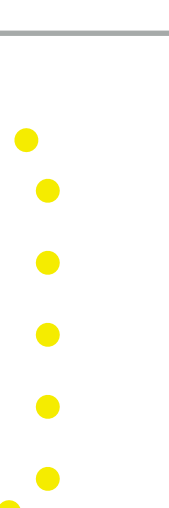

### **Step 4:** To add points you will need to click on "Make a Deposit".

|                                                            | I HE LULLEGE UF                                 |                                                         |                                      |                     |
|------------------------------------------------------------|-------------------------------------------------|---------------------------------------------------------|--------------------------------------|---------------------|
|                                                            |                                                 |                                                         |                                      |                     |
| 3                                                          | Visit the <i>Low Balance Warning</i> secti      | Schedule Low Balance V<br>on of the Personalize menu to | Varnings<br>notify yourself or other | s when your balance |
| Customer Information                                       | Getlt                                           |                                                         |                                      |                     |
| Name                                                       |                                                 |                                                         | Search:                              |                     |
| Account                                                    | Date                                            | Description                                             | Amount                               | Balance             |
| *****                                                      | 3/31 02:19 PM                                   | PaperCut - Charge                                       | -1.10                                | 11.58               |
| Add Funds Here                                             | Current Balance:<br>Showing 1 to 1 of 1 entries | 1                                                       | 1.58                                 |                     |
| Personalize                                                | View More                                       |                                                         |                                      |                     |
| Grapt Additional Access                                    | Ala Carte                                       |                                                         |                                      |                     |
| Request Money                                              |                                                 |                                                         | Search                               |                     |
| Low Balance Warning<br>Lost/Stolen Card                    | Date                                            | Description                                             | Amount                               | Balance             |
| Automatic Deposits                                         |                                                 | No data available in t                                  | able                                 |                     |
| Change Guest Password                                      | Current Balance:                                |                                                         | 0.00                                 |                     |
| Navigate                                                   | Showing 0 to 0 of 0 entries                     |                                                         |                                      |                     |
| Manage Account Home<br>Account Activity<br>Recent Deposits | View More                                       |                                                         |                                      |                     |
| Photo Upload                                               |                                                 |                                                         |                                      |                     |
| Log Out                                                    |                                                 |                                                         |                                      |                     |
|                                                            |                                                 |                                                         |                                      |                     |

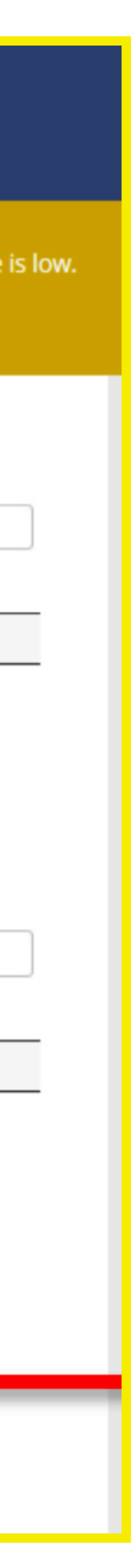

**Step 5:** Please input your debit/credit card information and the amount to be added to the student's Get-It card to complete the process. You may also use the Online Card office to view the student's current Get It balance, account activity, and recent deposits made to the card.

Deposit by Debit/Credit Card

### Deposit by Debit/Credit Card

Add value to your GetIt account by Credit or Debit Card

Using this form you can add value to your TCNJ GetIt account and the funds will be available for immediate use.

| Plan                                                                                                    | Getlt 🞯                                           |                    |         |  |  |
|----------------------------------------------------------------------------------------------------|---------------------------------------------------|--------------------|---------|--|--|
| Amount                                                                                                    | <ul><li>\$20</li><li>\$50</li><li>Other</li></ul> | ○ \$100<br>○ \$250 | ○ \$500 |  |  |
| Email                                                                                                    | Mail receipt to?                                  |                    |         |  |  |
| Credit Card                                                                                                    | Card num                                          | Card number?       |         |  |  |
| Expiration<br>(mm/yy)                                                                                                    | mm/yy?                                            |                    |         |  |  |
| First Name                                                                                                    | your first name?                                  |                    |         |  |  |
| Last Name                                                                                                    | your last name?                                   |                    |         |  |  |
| Postal Code                                                                                                    | zip?                                              |                    |         |  |  |
| Country                                                                                                    | United St                                         | ates               | $\sim$  |  |  |
| Save This Information<br>Save this information so that you will not have to enter it the next time you<br>make a Deposit to this card. This information will be encrypted and available<br>to you and your guest each time you make a Deposit. |                                                   |                    |         |  |  |
| Next                                                                                                    |                                                   |                    |         |  |  |